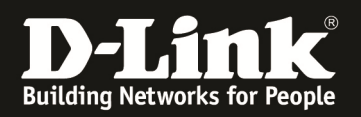

## **HowTo: VLAN Routing**

#### [Voraussetzungen]

1. DGS-1510-xx mit aktueller Firmware 1.10.05 und höher

2. Vorbereitete VLAN Konfiguration (z.B. lt.Anleitung <u>ftp://ftp.dlink.de/dgs/dgs-1510-</u>20/documentation/DGS-1510\_Series\_Konfigurationsempfehlung\_VLAN.pdf)

#### [Topologie]

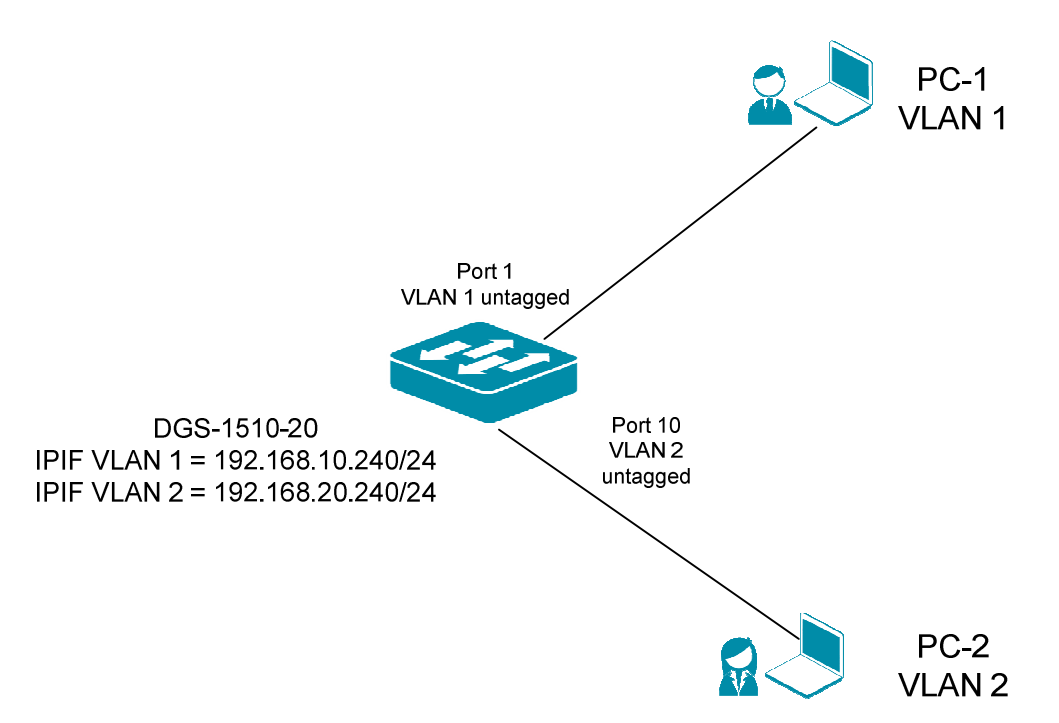

#### [Vorbereitung]

- ⇒ Der DGS-1510-xx hat im Auslieferungszustand die Standard IP 10.90.90.90/8
- ⇒ Bitte ändern Sie dies bei der Ersteinrichtung (Integration in Ihre bestehende Infrastruktur) des DGS-1510-xx in Ihrem Netzwerk, für die genaue Vorgehensweise der Einstellung der IP & des Benutzernamens schlagen Sie bitte im Handbuch (z.B.: <u>ftp://ftp.dlink.de/dgs/dgs-1510-20/documentation</u>) nach
- ⇒ stellen Sie zudem sicher, dass die Layer 2 VLAN Konfiguration bereits erfolgt ist
- ⇒ die DGS-1510 Serie unterstützt bis zu maximal 8 IP Interfaces

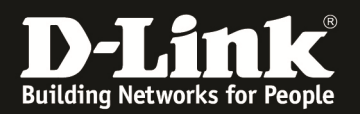

# [IP Interface (IPIF) anlegen] 1.) Verbinden zum Switch (z.B. 192.168.10.240) a. L3 Features -> IPv4 Interface

| Fuzzy Search                                                            | IPv4 Interface                                                |         |                                     |           |             |             |
|-------------------------------------------------------------------------|---------------------------------------------------------------|---------|-------------------------------------|-----------|-------------|-------------|
| DGS-1510-20     System     Management     L2 Features     Call Features | IPv4 Interface<br>Interface VLAN (1-4094)<br>Total Entries: 1 | 2       | >                                   |           |             | Apply Find  |
| 🕀 📁 ARP                                                                 | Interface                                                     | State   | IP Address                          | Secondary | Link Status |             |
| Gratuitous ARP                                                          | vlan1                                                         | Enabled | 192.168.10.240/255.255.255.0 Manual | No        | Up          | Edit Delete |
| IPV4 Route Table                                                        |                                                               |         |                                     |           |             |             |

- b. wählen Sie nun ein vestehendes IP Interface (z.B. vlan1) aus oder legen ein neues IP Interface an
  - i. z.B. Interface "vlan2"
    - 1. tragen Sie die VLAN ID eines bestehenden VLANs ein, auf welches Sie ein IP Interface binden wollen
    - 2. drücken Sie "Apply" um das neue IP Interface einem VLAN (in diesem Beispiel VLAN ID 2) zuzuweisen

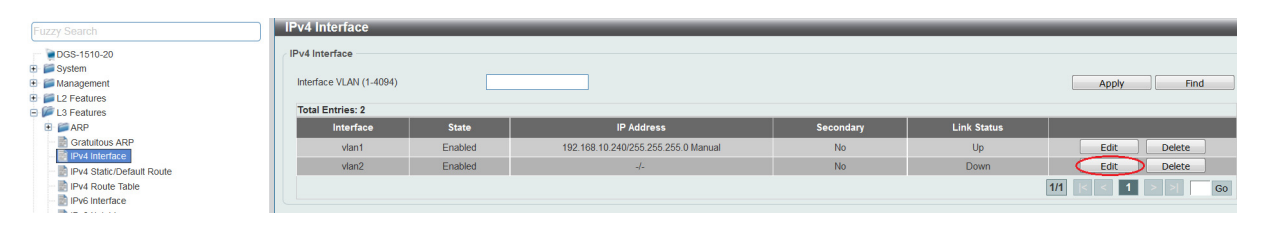

- 3. Mittels "Edit" können Sie das IP Interface bearbeiten
  - a. Settings "State" > hier können Sie das IPIF aktivieren oder deaktivieren
    - b. IP Settings > hier können Sie die IP Adresse und Subnetzmaske des IP Interfaces anlegen, auch können Sie definieren ob das IPIF ein "Secondary" IPIF sein soll
  - c. mittels "Apply" bestätigen Sie Ihre Eingabe

| Fuzzy Search                                                                                                    | IPv4 Interface Configur                                                                                        | e                            |                                                                                          |                       |                           |                            |
|----------------------------------------------------------------------------------------------------|----------------------------------------------------------------------------------------------------|------------------------------|------------------------------------------------------------------------------------------|-----------------------|---------------------------|----------------------------|
| DGS-1510-20     System     Management     Management     L2 Features     S    ARP                                                                                                    | IPv4 Interface Settings<br>Interface<br>Settings                                                               | vian2                        | Client                                                                                   |                       |                           | Back                       |
| Cranutous APP<br>Cranutous APP<br>Cranutous APP<br>Cranutous APP<br>Cranutous Cranutous<br>Purs Indentace<br>Purs Indentace<br>Purs State: Default Route<br>Purs State: Default Route<br>Purs State: Default Route<br>Purs State: Default<br>Purs State: Default<br>Purs | Suite<br>P Settings<br>Oct IP From<br>II Address<br>Mass<br>Secondary<br>Secondary IP Entry<br>IEV/4 Interface | Static<br>192 189<br>255 255 | 20 240<br>255 0                                                                          |                       |                           | Appy<br>Apply Dekte        |
| COS-1510-20     System     Management     L2 Features                                                                                                    | IPv4 Interface<br>Interface VLAN (1-4094)                                                                      |                              |                                                                                          |                       |                           | Apply Find                 |
| Gratuitous ARP     Gratuitous ARP     Gratuitous ARP     Pv4 static/Default Route     Pv4 Route Table     Pv6 Route Table     Pv6 Route Table     Pv6 Route Table                                                                                                    | Van2                                                                                                    | State<br>Enabled<br>Enabled  | 19 Address<br>192 168 10 240/255 255 255 0 Manual<br>192 168 20 240/255 255 255 0 Manual | Secondary<br>No<br>No | Link Status<br>Up<br>Down | Edit Delete<br>Edit Delete |

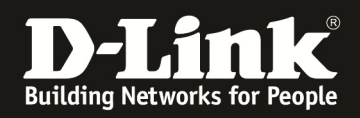

Sobald im dem IPIF dazugehörigen VLAN ein Port aktiv ist, wird das IPIF auch aktiviert.

| Building Networks for People | DELENK<br>SukurPhio Swirew<br>Console<br>DOS-1510-20 Fail<br>Nime Help  Plane English | Reset   |                                     | Act<br>Stack D |             |
|------------------------------|---------------------------------------------------------------------------------------|---------|-------------------------------------|----------------|-------------|
| Fuzzy Search                 | IPv4 Interface                                                                        |         |                                     |                |             |
| DGS-1510-20                  | IPv4 Interface                                                                        |         |                                     |                |             |
| 🗉 📁 System                   |                                                                                       |         |                                     |                |             |
| 🕑 📁 Management               | Interface VLAN (1-4094)                                                               |         |                                     |                |             |
| El L2 Features               |                                                                                       |         |                                     |                |             |
| 🖻 🎾 L3 Features              | Total Entries: 2                                                                      |         |                                     |                | $\sim$      |
| 🗄 📁 ARP                      | Interface                                                                             | State   | IP Address                          | Secondary      | Link Status |
| Gratuitous ARP               | vlan1                                                                                 | Enabled | 192.168.10.240/255.255.255.0 Manual | No             | Up          |
| IPv4 Static/Default Route    | vlan2                                                                                 | Enabled | 192.168.20.240/255.255.255.0 Manual | No             | Up          |
| IPv4 Route Table             |                                                                                       |         |                                     |                | 1/1         |
| IPv6 Interface               |                                                                                       |         |                                     |                |             |

Sobald das VLAN und das/die IP Interfaces aktiv sind, routet der DGS-1510-xx lokal.

| Gratuitous ARP                             | Connected Hardware | ) Summary     |                    |                |           | Find     |
|--------------------------------------------|--------------------|---------------|--------------------|----------------|-----------|----------|
| IPv4 Interface                             | IP Address         | Mask          | Gateway            | Interface Name | Cost      | Protocol |
| IPv4 Route Table                           | 192.168.10.0       | 255.255.255.0 | Directly Connected | vlan1          |           | С        |
| Pv6 Interface                              | 192.168.20.0       | 255.255.255.0 | Directly Connected | vlan2          |           | С        |
| IPv6 Neighbor<br>IPv6 Static/Default Route |                    |               |                    |                | 1/1 K < 1 | × ×      |

Alle Clients müssen dazu jedoch korrekt den VLANs zugewiesen (gepatcht) sein und korrekte IP/Subnetzeinstellungen sowie das jeweilige IP Interface des DGS-1510-xx als Default Gateway eingetragen haben.

Bitte beachten Sie, dass Sie alle Anpassungen entsprechend speichern. Ein APPLY ist kein permanentes Speichern!

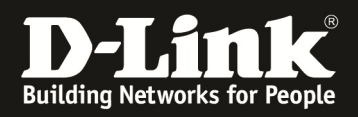

### **Routing zwischen mehreren Routern:**

Sollten Sie einen weiteren Router im Netzwerk betreiben, so müssen Sie die entsprechenden Routen (Hin- & Rückroute) auf beiden Geräten eintragen.

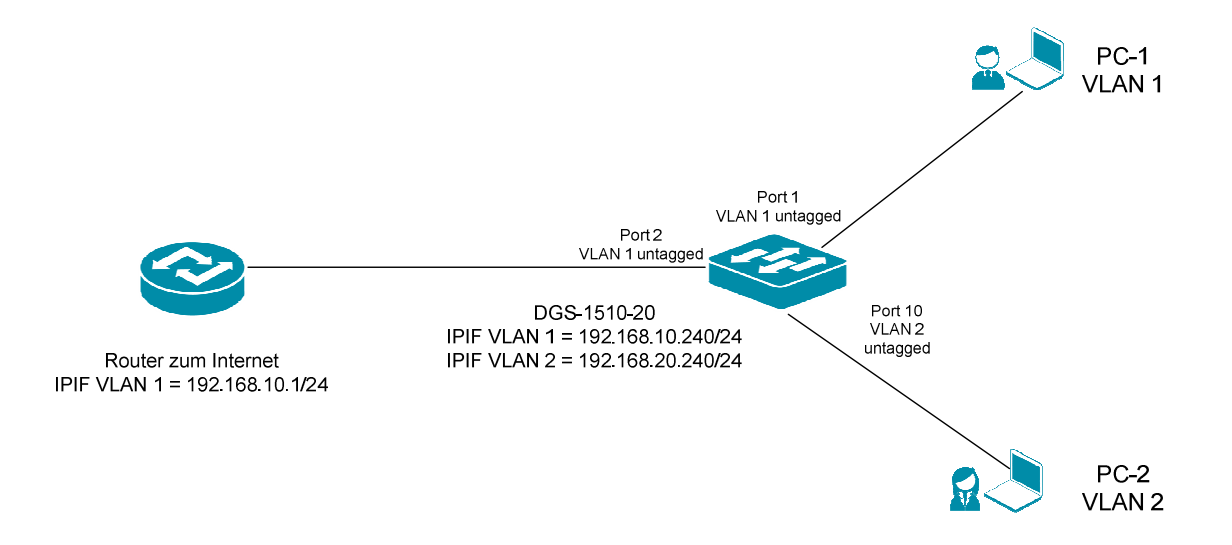

Fügen Sie z.B. eine "Default" Route (0/0) am DGS-1510-xx hinzu, wenn der nächste Router z.B. einen Internetzugang bereitstellt.

- a. L3 Features -> IPv4 Static/Default Route
  - a. Aktivieren Sie für eine 0/0 Route die Option "Default Route"
  - b. Tragen Sie nun die IP Adresse des "next Hop" Routers ein, diese IP muss lokal von einem IPIF erreichbar sein
  - c. Tragen Sie ein, ob dieses Ziel "Primär" oder, bei entsprechenden Redundanzen, "Backup" sein soll
  - d. Bestätigen Sie Ihre Einstellungen mit Apply

| Fuzzy Search                                                                                                    | IPv4 Static/Default Route                                                              |                               |              |                |                                                               |
|----------------------------------------------------------------------------------------------------|----------------------------------------------------------------------------------------|-------------------------------|--------------|----------------|---------------------------------------------------------------|
| OGS-1510-20     System     Management     Management     Management     Management     Gradutous ARP     Gradutous ARP | IPv4 StatiolDefault Route<br>IP Address<br>Gateway<br>Backup State<br>Total Entries: 0 | 192 - 168 - 10 - 1<br>Primary | Mask         | Pelaut Route   | Арріу                                                         |
| IPva interface     IPva static/Default Route     IPva Static/Default Route     IPva Route Table     IPv6 interface     | IP Address                                                                             | Mask                          | Gateway      | Interface Name |                                                               |
| Fuzzy Search                                                                                                    | IPv4 Static/Default Route                                                              |                               |              |                |                                                               |
| OGS-1510-20     System                                                                                                 | IPv4 Static/Default Route                                                              |                               | Hark         | Default Route  |                                                               |
| Management     Management     J2 Features     J3 Features     Mark ARP                                                 | Gateway<br>Backup State                                                                | Please Select                 | 11438        | A Delank House | Apply                                                         |
| Graduitous ARP                                                                                                    | Total Entries: 1<br>IP Address                                                         | Mask                          | Gateway      | Interface Name |                                                               |
| IPv4 Route Table     IPv6 Interface     IPv6 Neighbor                                                                  | 0.000                                                                                  | 0.000                         | 192.168.10.1 | vlan1          | Delete           1/1         K         1         >         Go |

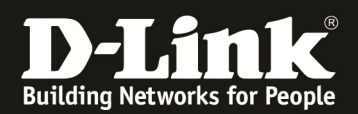

#### a. Rückroute am Router (z.B. DWC-1000 mit VPN LIC) eintragen

| DWC-1000          |                                                                                                    | SETU     |                    | ADVANCED TOOLS   |      |              | OLS       | STATUS |        |                   |                     |
|-------------------|----------------------------------------------------------------------------------------------------|----------|--------------------|------------------|------|--------------|-----------|--------|--------|-------------------|---------------------|
| Global            | Route Added Successfully                                                                                                    |          |                    |                  |      |              |           |        |        | Helpfu            |                     |
| Peer Controllers  | STAT                                                                                                    |          |                    |                  |      |              |           |        |        |                   | Use thi<br>routes   |
| AP Profile        | This                                                                                                    |          | , kak af akakin un |                  |      |              | d - 1 - 4 | 6      |        |                   | destina<br>mask,    |
| SSIDs             | This page shows the list of static routes configured on the router. User can also add, delete and edit the configured routes. |          |                    |                  |      |              |           |        |        | each o<br>The Int |                     |
| WIDS Security     | List of Static Routes W                                                                                                    |          |                    |                  |      |              |           |        |        |                   | will sho<br>wired i |
| Client            |                                                                                                    | Name     | Destination        | n Subnet Mask    |      | Gateway      | Interface | Metric | Active | Private           | option              |
| WDS Configuration |                                                                                                    | 30       | 30.30.30.0         | 255.255.255.0    | 19   | 2.168.10.20  | LAN       | 10     | Yes    | No                | More.               |
| Application Rules |                                                                                                    | 20       | 20.20.20.0         | 255.255.255.0    | 19   | 2.168.10.20  | LAN       | 10     | Yes    | No                |                     |
| Website Filter    |                                                                                                    | test     | 192.168.30.        | .0 255.255.255.0 | 192  | 2.168.10.214 | LAN       | 10     | Yes    | No                |                     |
| Firewall Settings |                                                                                                    | DGS-1510 | 192.168.20.        | .0 255.255.255.0 | 192  | 2.168.10.240 | LAN       | 10     | Yes    | No                | >                   |
| IPv6              |                                                                                                    |          |                    | Edit             | Dele | te Ac        | ld        |        |        |                   |                     |

Bitte beachten Sie, dass Sie alle Anpassungen entsprechend speichern. Ein APPLY ist kein permanentes Speichern!